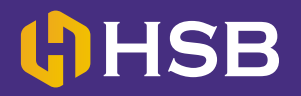

## Panduan Transfer Melalui Mobile Banking CIMB Niaga

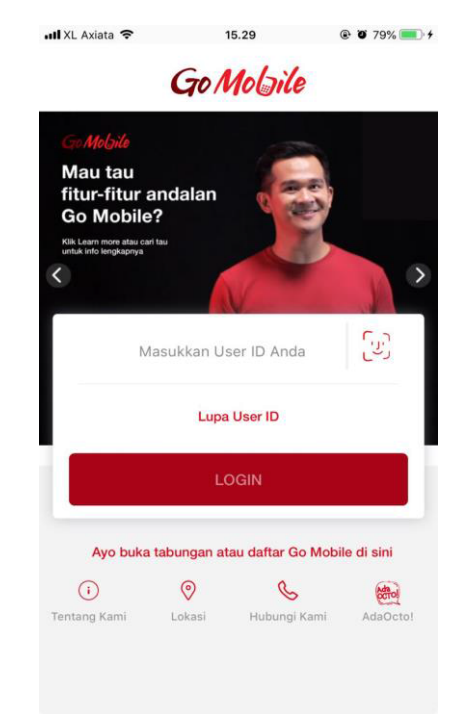

STEP 1 : Masukkan User ID dan tap LOGIN.

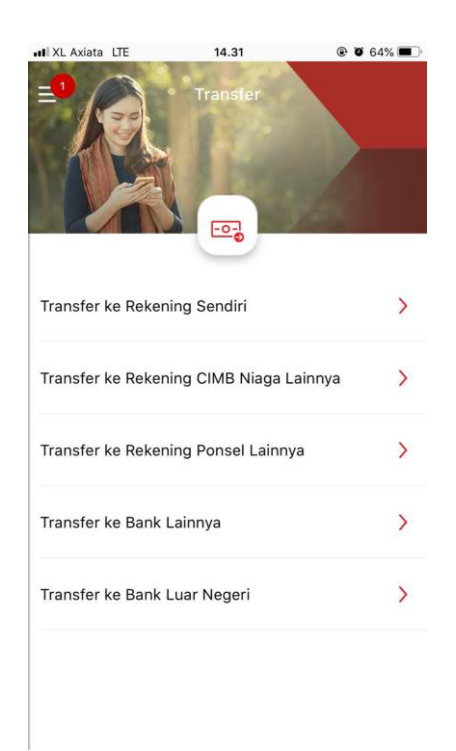

STEP 3 : Pilih TRANSFER KE BANK LAINNYA.

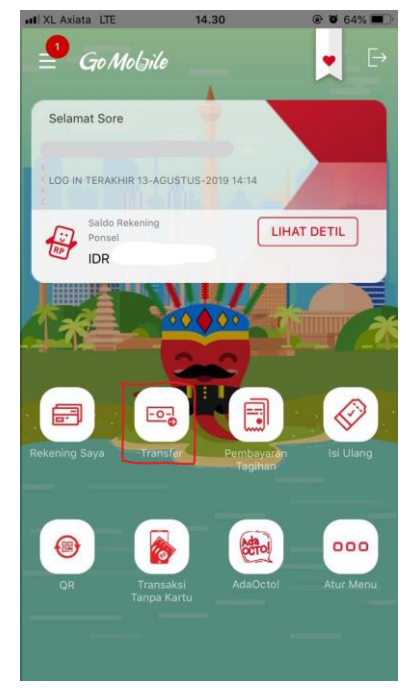

STEP 2 : Tap TRANSFER.

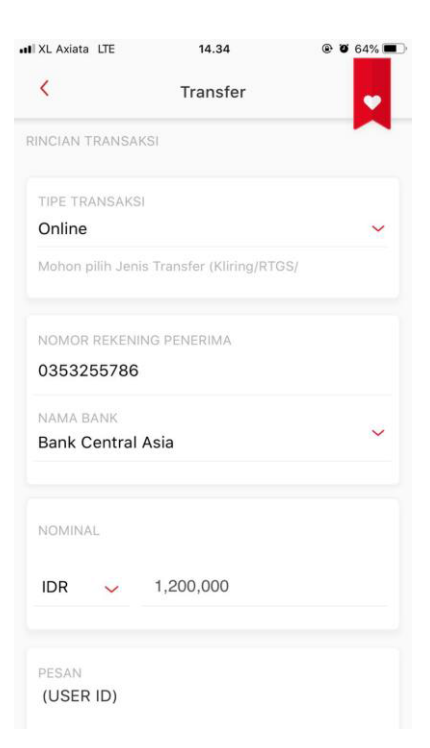

STEP 4 : Tap TIPE TRANSAKSI

## **HSB**

## Panduan Transfer Melalui Mobile Banking CIMB Niaga

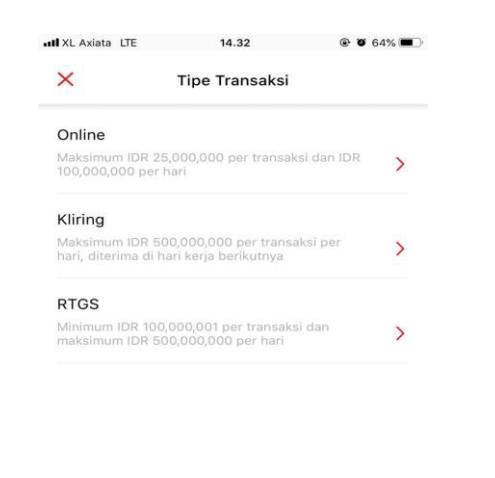

| KL Axiata LTE                             | 14.34       | @ Ø 64% 💷 | ALL Axiata LTE                                                                | 14.35     | @ Ø 64% 🗖  |
|-------------------------------------------|-------------|-----------|-------------------------------------------------------------------------------|-----------|------------|
| <                                         | Transfer    | •         | <                                                                             | Transfer  | •          |
| ICIAN TRANSAK                             | (SI         |           |                                                                               |           |            |
| TIPE TRANSAKSI                            |             |           | NOMINAL                                                                       |           |            |
| Inline                                    |             | ~         |                                                                               |           |            |
| Vohon pilih Jenis Transfer (Kliring/RTGS/ |             |           | IDR 🗸                                                                         | 1,200,000 |            |
| OMOR REKENI                               | NG PENERIMA |           | PESAN                                                                         |           |            |
| 0353255786                                |             |           | USER ID                                                                       |           |            |
| AMA BANK                                  |             |           |                                                                               |           |            |
| ank Central                               | Asia        | ~         |                                                                               |           |            |
| IOMINAL                                   |             |           | Waktu Transa                                                                  | ksi       | Sekarang > |
| DR 🗸                                      | 1,200,000   |           |                                                                               |           |            |
| PESAN                                     |             |           | Mohon pastikan saldo Anda mencukupi pada saat tanggal<br>transaksi dilakukan. |           |            |
| (USER ID)                                 |             |           | LANJUT                                                                        |           |            |

**STEP 5 :** Pada "Tipe Transaksi", pilih sesuai yang diinginkan.

**STEP 6 :** Setelah memilih tipe transaksi, masukkan No. Rekening PT Hanson Semesta Berjangka **(0353255786)** dan pilih **BANK CENTRAL ASIA** di bagian nama bank. Setelah itu masukkan nominal yang ingin ditransfer kemudian tap **LANJUT**.

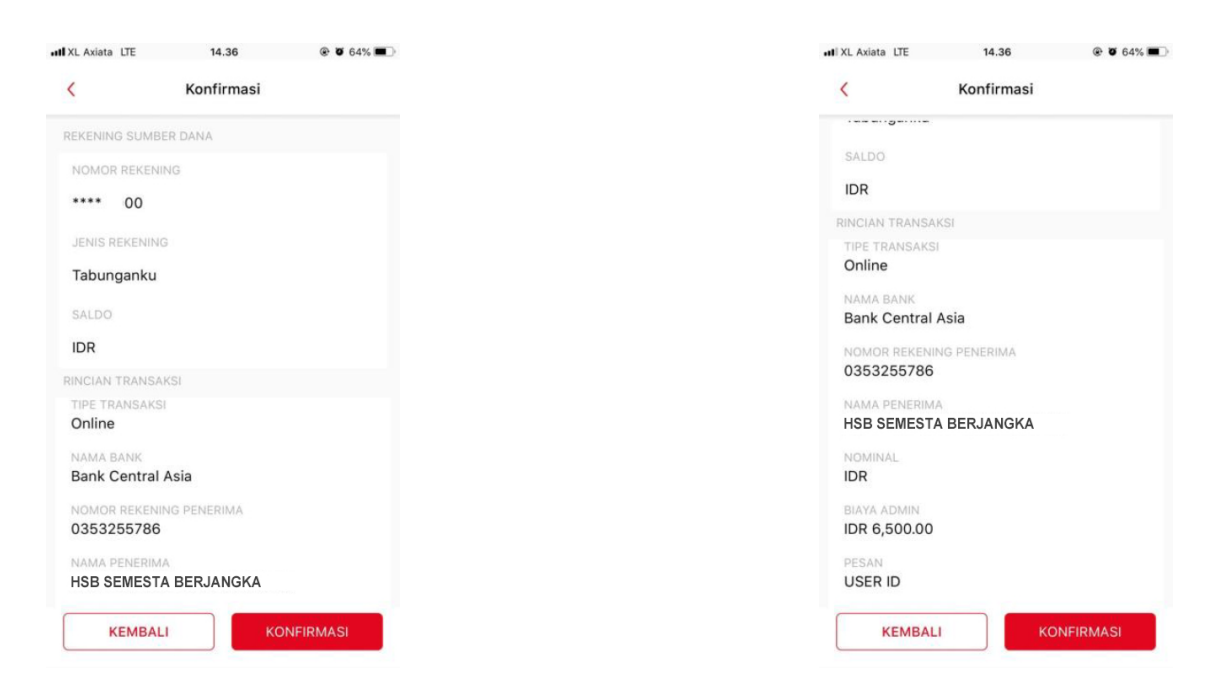

**STEP 7 :** Periksa kembali rincian transfer sebelum melanjutkan dengan tap **KONFIRMASI**.